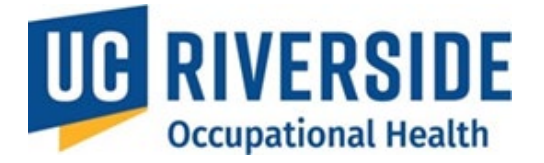

**Occupational Health Surveillance System** 

# PI = Supervisor's Home Page

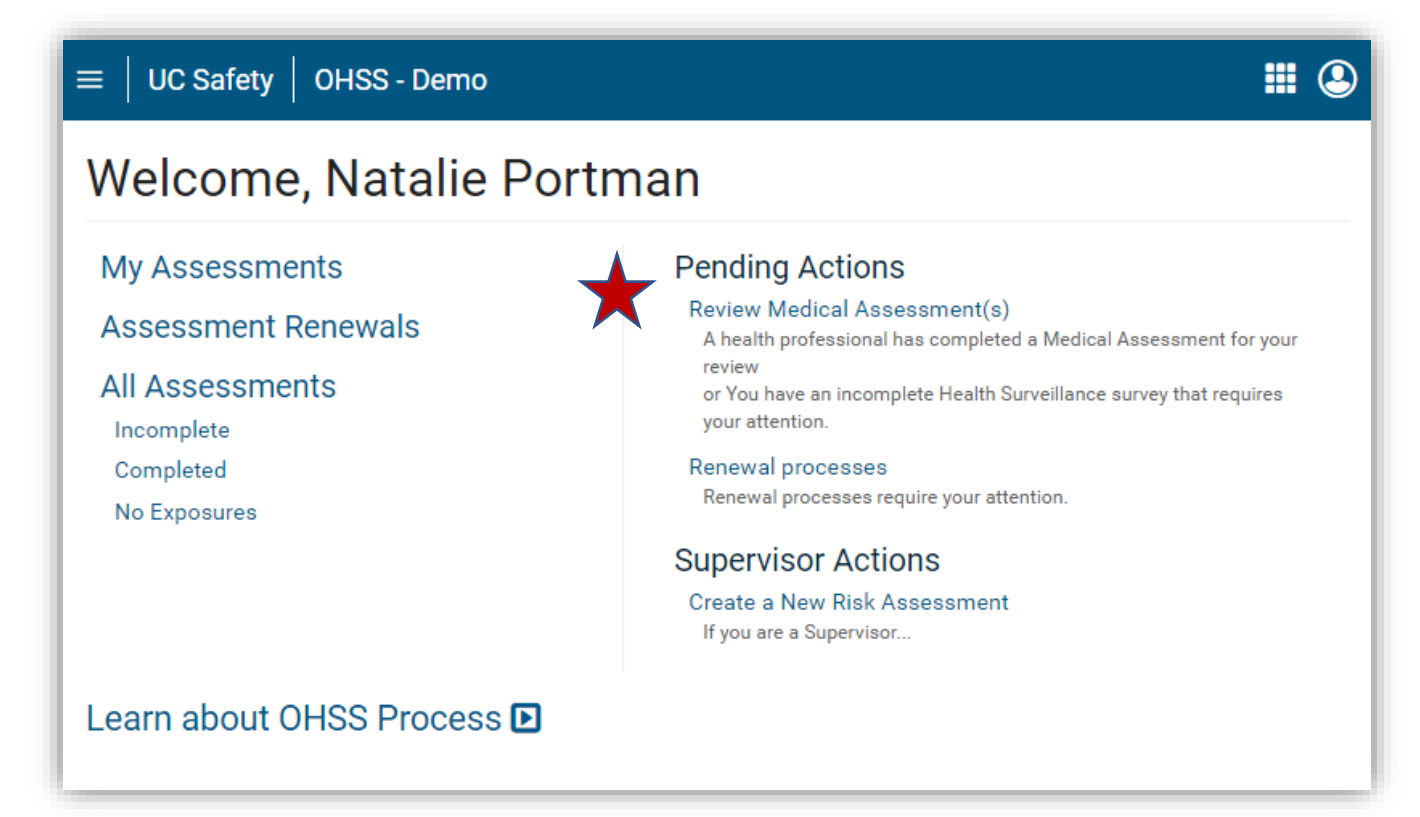

All actions and information available to a PI can be accessed directly from their homepage.

#### Sections

The PI or Supervisor Home Page is organized into six key sections:

- My Assessments: Displays the Risk Assessments (RA), Health Questionnaires (HQ), and Medical Assessments (MA) where the logged-in user is the participant.
- Assessment Renewals: Lists participants whose Risk Assessments require review or updates.
- All Assessments: Provides an overview of all assessments and their statuses, including those created by the user or assigned to them.
- **Pending Actions**: Highlights items that need immediate attention.
- **PI or Supervisor Actions**: Enables the creation of new Risk Assessments from scratch.
- Learn About the OHSS Process: Features an expandable graphic outlining the process in five steps.

6

November 26, 2024

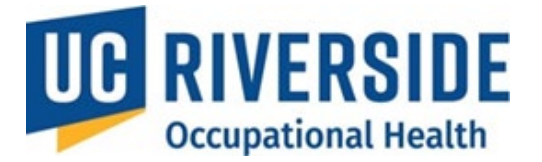

Occupational Health Surveillance System

### **OHSS Quick Tips for Pl's**

#### Access the system

#### Visit: https://ehs.ucop.edu/ohss

| OC Riverside Action terns Workspace | Apps 🗸                                       |                                         |        |
|-------------------------------------|----------------------------------------------|-----------------------------------------|--------|
| Nelcome back to RSS!                | Accommodate<br>Analytics<br>BSAS/VAMP<br>CLI | NFPA<br>OHSS<br>Procedures<br>Radiation |        |
|                                     | Chemicals<br>Drones<br>Inspect<br>Monitor    | SDS<br>Slip-Resistant<br>WASTe          | items. |

The search feature in OHSS pulls names from the PPS feed, which may include multiple individuals with similar names. Follow these guidelines for accurate results:

- Search Format: Use "Last Name, First Name" format. Other combinations are not recognized.
- Input: Enter the full name or as many characters as possible for better accuracy.
- Missing Participants: Approximately 2-5% of users may not appear in searches. If this occurs, have the
  participant log in to <u>https://ehs.ucop.edu/ucsafety</u>. This action captures their information in the system,
  enabling the PI to locate them.
- Further Assistance: If issues persist, contact the Service Desk at <u>service@riskandsafetysolutions.com</u>

#### **Copying a Risk Assessment**

If you have multiple participants performing similar tasks, you can **copy an existing Risk Assessment** to save time:

- From the **home screen**, select **All Assessments**.
- Locate the Risk Assessment for the participant you wish to copy.
- In the **RA** column, click the drop-down arrow and select **Copy**.
- Search for the participant to whom you want to apply the copied assessment.
- Make any necessary edits to the copied Risk Assessment before saving.

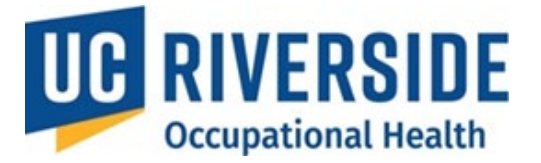

**Occupational Health Surveillance System** 

November 26, 2024

## **OHSS Quick Tips for PI's**

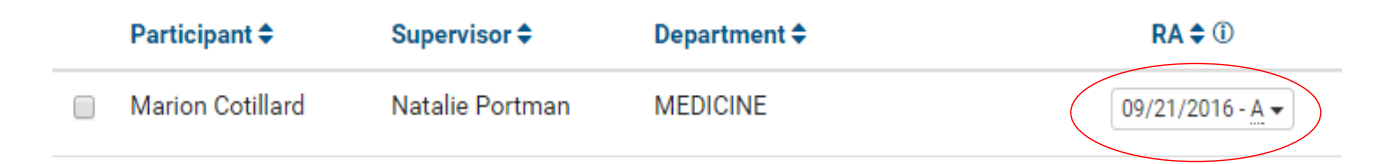

#### **Checking the Status of an Assessment**

- 1. From the home screen, navigate to All Assessments.
- 2. Sort assessments by selecting the column header you want to organize by.
- 3. Locate the **participant and hover over the date in the row to view the status code** explanation.
- 4. For PI Actions:
  - Resend reminder emails by clicking the Email button on the far right. 🖾 Email
  - Archive inactive participants assessments to remove them from the list (data will remain in the system).

### All Assessments

| Incomplete   | Completed Archived | No Exposures         |                                 |                        |                |                  |
|--------------|--------------------|----------------------|---------------------------------|------------------------|----------------|------------------|
| Archive Expo | ort                |                      |                                 |                        |                |                  |
|              |                    |                      |                                 |                        |                |                  |
| Participant  | t\$ Supervisor\$   | Department <b>\$</b> | RA \$ ①                         | HQ \$ <sup>(</sup> )   | MA <b>\$</b> ① | Send Email 🗢     |
|              |                    |                      | 11/19/2024 - <u>A</u>           | 11/19/2024 - <u>P</u>  |                |                  |
|              |                    | -                    | 08/07/2024 - <u>A</u>           | 08/29/2024 - <u>MP</u> |                |                  |
|              |                    |                      | 02/21/2024 - <u>A</u>           | 04/18/2024 - <u>CN</u> | -              | 08/29/2024       |
|              |                    |                      | 02/29/2024 - <u>A</u><br>2 Copy | 04/18/2024 - <u>CN</u> | -              | 08/29/2024       |
|              |                    |                      | 11/19/2024 - <u>P</u>           |                        | -              | Email 11/19/2024 |